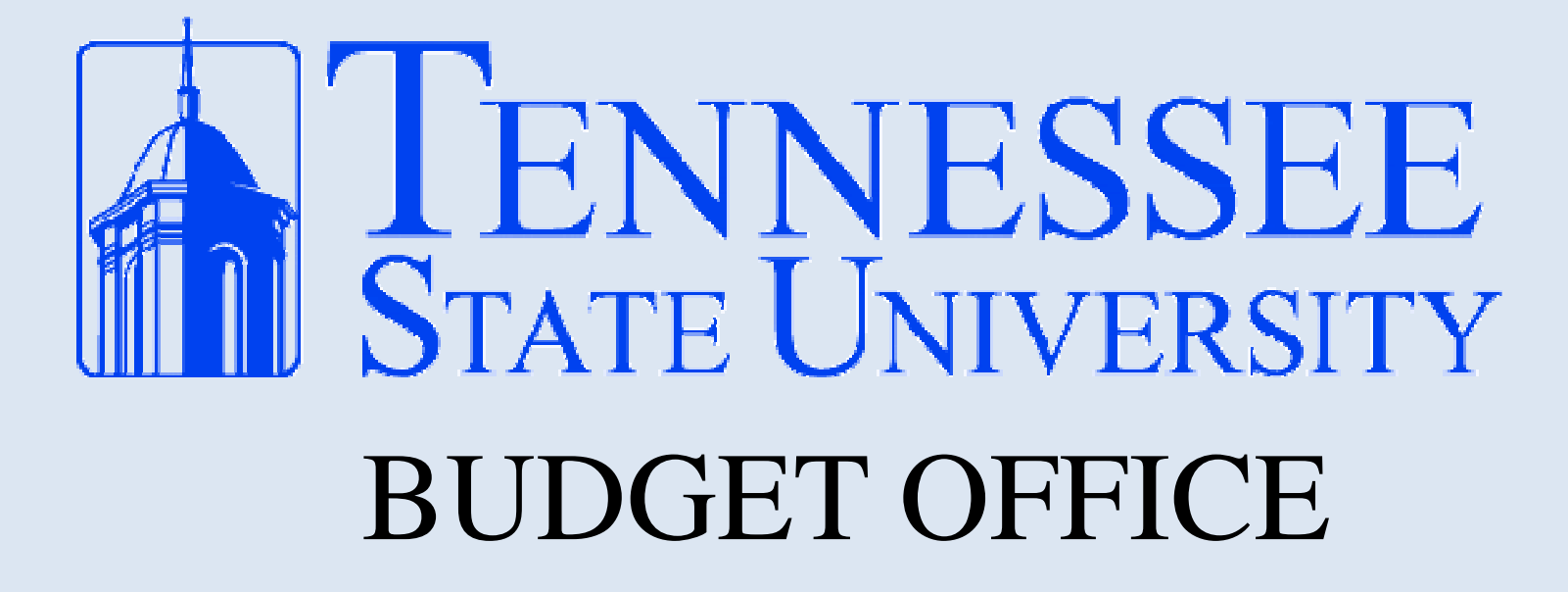

### **USING SELF SERVICE BANNER FINANCE**

## **Getting to Self Service Banner**

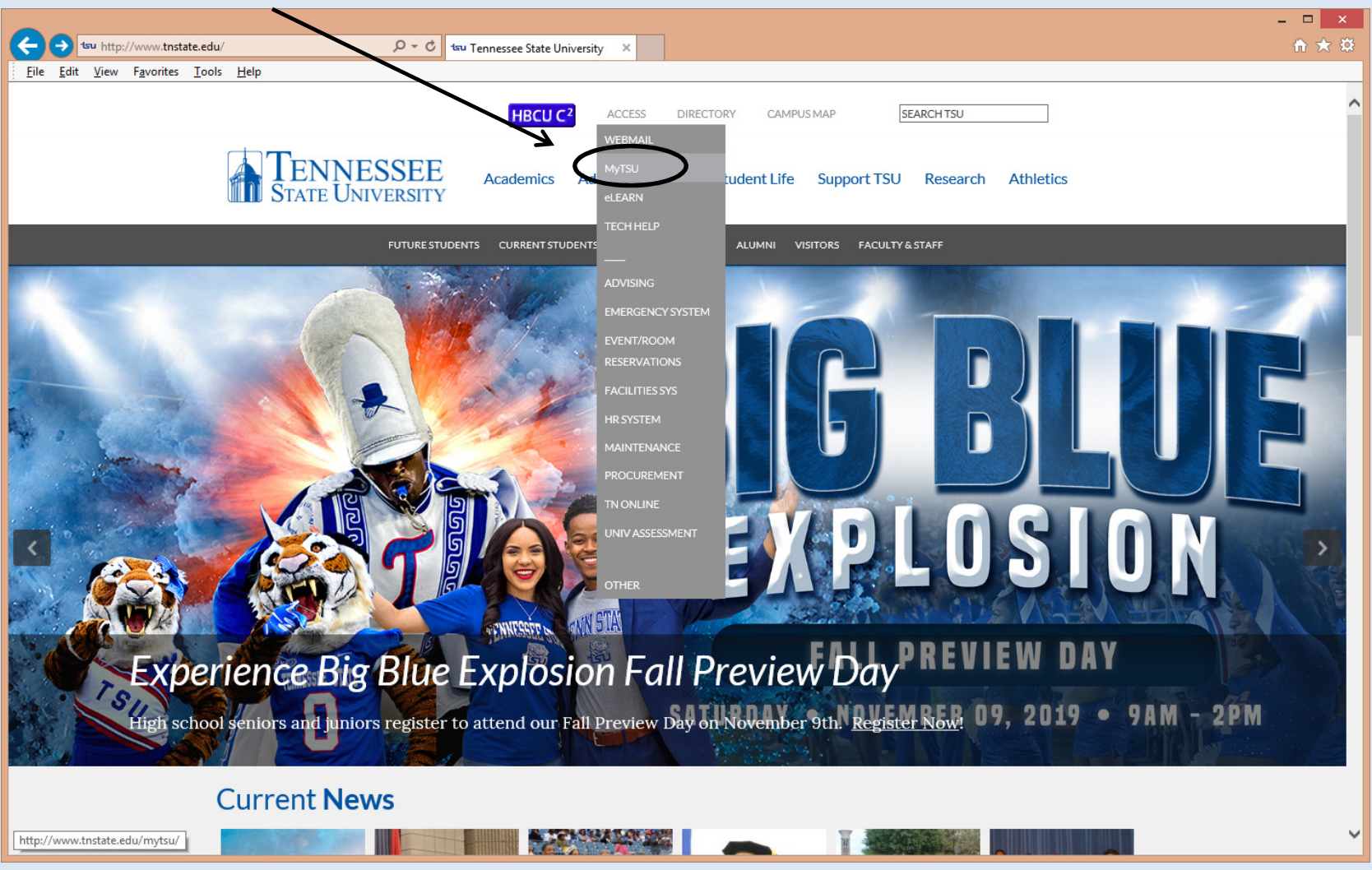

From TSU's homepage, click on Access, then MyTSU

## **Getting to Self Service Banner**

|                |                                           |                          | - 🗆 🗙   |                                                 |             | X                                           |
|----------------|-------------------------------------------|--------------------------|---------|-------------------------------------------------|-------------|---------------------------------------------|
| 🔶 🔿 🥖 https    | s://eis.tnstate 🔎 🔻 🔒 🖒 <i>[@</i> Login v | vith Ellucian Ethos Id × | ☆ 🕆     | C C C C C C C C C C C C C C C C C C C           | Staff Home  | ×                                           |
| File Edit View | Favorites Tools Help                      |                          |         | <u>File Edit View Favorites Tools H</u> elp     |             |                                             |
|                |                                           |                          |         | TENNESSEE<br>STATE UNIVERSITY                   |             | Help Desk   TNSTATE.EDU                     |
|                |                                           |                          |         |                                                 |             | ♂ SHARE ☆ FOLLOW [□] ● Notifications        |
|                | TENNESSEE<br>State University             |                          |         | MyTSU - TSU Portal ▶ Staff<br>Home              |             | Search this site 💌 🔎                        |
|                |                                           |                          |         | My Week                                         | •           | Unread Messages 🔹                           |
| Sig            | gn in to your account                     |                          |         | MARCH 2018                                      | ≡ ≡         | ✓ You Have 2 Unread Messages                |
| u              | Jser Name                                 | Password                 | Sign In | There are no appointments for this time period. |             | 2 Exchange                                  |
|                | Stay Signed In                            |                          |         |                                                 | _           | Staff Applications                          |
|                |                                           |                          |         | Му То Do                                        | *           | Banner Services                             |
|                |                                           |                          |         | TODAY                                           |             | People Admin - HR System                    |
|                |                                           |                          |         | You have no tasks for today.                    |             | CBMS - Events Management System             |
|                |                                           |                          |         | There were no items found.                      |             | TMA - Facility Work Request                 |
|                |                                           |                          |         |                                                 |             | SciQuest                                    |
|                |                                           |                          |         | Time Reporting                                  | · ·         | Citrix Portal - Remote Application Access   |
|                |                                           |                          |         | Leave Report                                    | Preferences | Service Now - IT Help Desk Ticketing System |

• After clicking MyTSU, the next screen will ask for your log-in information

•After logging in, select **Banner Services** under Staff Applications

## **Using Self Service Banner Finance**

### Select the Finance option from the Main Menu

| – – X                                                                                                    |                                                                                                    |
|----------------------------------------------------------------------------------------------------|----------------------------------------------------------------------------------------------------|
| 🔄 🕞 🗤 https://bannerssb.tnst 🔎 = 🔒 🖒 🎯 Staff Home 🗤 Main Menu 🗙 🗈 🛧 🔅                                                                                                    | 🗲 🕑 🗤 https://barnessb.thstate.edu/plu/PhiOlinibin/j.or. / 🖬 d 🗤 Ternessee State University 🦪 Staff Home 🐄 Finance x |
| File Edit View Favorites Tools Help                                                                                                    | he far Jiew Jacours Toop Heb                                                                                         |
| ellucian <sub>®</sub>                                                                                                    | ellucian.                                                                                                    |
| Personal Information Student Financial Aid Employee Finance Proxy Access                                                                                                    | Personal Information Student Financial Aid Employee Finance Proxy Access                                             |
| Search Go ACCESSIBILITY SITE MAP HELP EXIT                                                                                                    | Search 66 RETURN TO MENU SITE MAP HELP EXIT                                                                          |
| Main Menu                                                                                                    | Budget Queries                                                                                                    |
| Personal Information<br>Update addresses, contact information or marital status; review name or social security number change information; Change your PIN; Customize your directory profile.<br>Student | Approve Documents View Document Delete Finance Template                                                              |
| Apply for Admission, Register for classes, Apply for Housing, View your academic records.                                                                                                    |                                                                                                    |
| Financial Aid<br>Apoly for Financial Aid: View financial aid status and elicibility, accept award offers, and view Ioan apolications.                                                                    | [Budget Queries   Encumbrance Query   Approve Documents   View Document   Delete Finance Template ]                  |
| Employee                                                                                                    | RELEASE: 8.8.1                                                                                                    |
| Einance                                                                                                    | © 2018 Ellucian Company L.P. and its affiliates.                                                                     |
| Create or review financial documents, budget information, approvals.                                                                                                    |                                                                                                    |
| Proxy Access<br>Create and maintain acress for others to your information with Drovy Acress                                                                                                    |                                                                                                    |
| TSU Parking System                                                                                                    |                                                                                                    |
| Pay Parking Citations, Buy Parking Decals/Permits                                                                                                    |                                                                                                    |
| RELEASE: 8.8.1<br>© 2018 Ellucian Company L.P. and its affiliates.                                                                                                    |                                                                                                    |
|                                                                                                    |                                                                                                    |

Then, select **Budget Queries** from the Finance Menu

## **Using Self Service Banner Finance**

### The next menu is **Budget Queries**

- Click the drop-down box
- Select Budget Status by Account
- Click Create Query

|                                                                                                    | - 🗆 🗙        |
|----------------------------------------------------------------------------------------------------|--------------|
| < 🔄 🗤 https://bannersb.trstate.edu/plr/PROD/bwflkrpu.P_Bk D = 🗎 C tru Tennessee State University 🥝 Staff Home 🗤 Budget Queries 🗴                 | <b>∱</b> ★ ₿ |
| Ele Edit View Favorites Iools Help                                                                                                    |              |
| ellucian.                                                                                                    |              |
| Personal Information Student Financial Aid Employee Finance Proxy Access                                                                         |              |
| Budget Queries                                                                                                    |              |
| To create a new query choose a query type and select Create Query. To retrieve an existing query choose a saved query and select Retrieve Query. |              |
| Create a New Query<br>Type Budget Status by Account V<br>Create Query                                                                            | ſ            |
| Retrieve Existing Query Saved Query Retrieve Query                                                                                               |              |
| [ Budget Queries   Encumbrance Query   Approve Documents   View Document   Delete Finance Template ] RELEASE: 8.7.0.2                            |              |
| © 2018 Ellucian Company L.P. and its affiliates.                                                                                                 |              |
|                                                                                                    |              |
|                                                                                                    |              |
|                                                                                                    |              |
|                                                                                                    |              |
|                                                                                                    |              |
|                                                                                                    |              |
|                                                                                                    |              |
|                                                                                                    |              |

## **Using Self Service Banner Finance**

 Selecting the correct columns to display is very important to understanding the given information.

For best results, it's highly recommended that the following boxes be checked:

- Adopted Budget
- Budget Adjustment
- Adjusted Budget
- Year to Date
- Encumbrances
- Available Balance

| w Https://tamerstb.ttatate.edu/pit/PROD/buffurpus_P_B_D + @ C tou Tennessee State University @ Staff Home ww Budget Queries x  Edit View Favorites Tools Help  conal Information Student Financial Aid Employee Finance Proxy Access  ch Go                                                                                                    |
|----------------------------------------------------------------------------------------------------|
| Ent View Favorities Tools Help         Image: Constraint of the provided of the provided of the provi                                                          |
| anal Information Student Financial Aid Employee Finance Proxy Access  ch Go MENU SITE MAP HELP EXIT  dget Queries  t the Operating Ledger Data columns to display on the report.  dopted Budget 文 Year to Date                                                                                                    |
|                                                                                                    |
| ional Information     Student     Financial Aid     Employee     Financial Proxy Access       ch     Go     MENU     SITE MAP     HELP     EXIT       dget Queries     It the Operating Ledger Data columns to display on the report.     dopted Budget     Year to Date                                                                                                    |
| sonal Information       Student       Financial Aid       Employee       Financial Aid       Employee       Financial Aid       Employee       Financial Aid       Employee       Financial Aid       Employee       Financial Aid       Employee       Financial Aid       Financial Aid       Finad       Financial Aid                                                                                                    |
| sonal Information       Student       Financial Aid       Employee       Finance       Proxy Access         ch       Go       MENU       SITE MAP       HELP       EXIT         dget Queries       It       the Operating Ledger Data columns to display on the report.       dopted Budget       Very Year to Date                                                                                                    |
| ch 60 MENU SITE MAP HELP EXIT                                                                                                    |
| dget Queries<br>It the Operating Ledger Data columns to display on the report.<br>dopted Budget 又 rear to Date                                                                                                    |
| dget Queries The Operating Ledger Data columns to display on the report.  dopted Budget I I Vear to Date                                                                                                    |
| t the Operating Ledger Data columns to display on the report.                                                                                                    |
| t: the Operating Ledger Data columns to display on the report.                                                                                                    |
| dopted Budget 🛛 😼 Year to Date                                                                                                    |
|                                                                                                    |
| udget Adjustment 🗹 Encumbrances                                                                                                    |
| djusted Budget Reservations                                                                                                    |
| amporary Budge   Commitments<br>counted Budge 4 / Available Balance                                                                                                    |
| cuerta constante contractores e contractores e cont |
| hared                                                                                                    |
| ntinue                                                                                                    |
|                                                                                                    |
| [Budget Queries   Encumbrance Query   Approve Documents   View Document   Delete Finance Template ]                                                                                                    |
| FASE: 8.7.0.2                                                                                                    |
|                                                                                                    |
| 18 Ellucian Company L.P. and its affiliates.                                                                                                    |
|                                                                                                    |
|                                                                                                    |
|                                                                                                    |
|                                                                                                    |
|                                                                                                    |
|                                                                                                    |
|                                                                                                    |
|                                                                                                    |
|                                                                                                    |

# Using Self Service Banner

• For the most up-to-date information, *Fiscal Period* should always be **14** 

• When retrieving *Available Balance,* it is best for the Commitment Type to be *Uncommitted* 

• Enter FOAP (<u>F</u>und, <u>O</u>rg, <u>A</u>ccount, <u>P</u>rogram)

•Submit Query

### •Tips

All transaction history for an account can be viewed by using a % sign behind the first two numbers of the account

- The *Include Revenue Accounts* box should <u>not</u> be checked

| C Sundaru riighei Luucation                                | r - microsoft intern   | et explorer provid     | ea by renn   | essee state u  | mversny              |                      |                   |                       |           |
|------------------------------------------------------------|------------------------|------------------------|--------------|----------------|----------------------|----------------------|-------------------|-----------------------|-----------|
| 🔆 🕤 🗢 🗠 http://mytsu.tr                                    | nstate.edu/tag.99654aa | c695ee81c.render.userl | ayoutRootNoo | de.uP?uP_root= | root&uP_sparam=activ | 🖹 🔄 🗙 📕 🐼            | ogle              |                       | P -       |
| <u>File E</u> dit <u>V</u> iew F <u>a</u> vorites <u>T</u> | ools <u>H</u> elp      |                        |              |                |                      |                      |                   |                       |           |
| Favorites tsu SunGard High                                 | er Education           |                        |              |                |                      | 👌 • 🔊 ·              | 🖃 🖶 🝷 Page        | ★ Safety      ★ Tools | · • 🕐 • » |
| TENNESSEE                                                  |                        |                        |              |                |                      |                      |                   |                       |           |
| STATE UNIVERSITY                                           | 1                      |                        |              |                |                      |                      |                   |                       |           |
| My Account<br>Content Layout You are cur                   | rently logged in.      |                        |              |                |                      |                      |                   | Calcadas Casus        | Ø         |
|                                                            |                        |                        |              | _              |                      |                      |                   | Calendar Group        | S   LOGO  |
| Main EMAIL Ask TSU                                         | Student News           | Campus News            | Library      | Banner Se      | ervices V Live Mai   | SACS Monitoring      | Distance El       | D My Courses          | Octobe    |
|                                                            |                        |                        | 5-14- TE C   |                |                      |                      | a in Creat Inc.   | ation to Date         | •         |
| Otherwise, all inform                                      | ation retrieved is     | through the Fisca      | al Year to I | Date.          | uon is queried, all  | reuleveu mormatio    | IT IS GLAITE INCO | epuon to pate.        |           |
| To perform a compa                                         | rison query select     | a Comparison Fis       | cal Year a   | nd Period in   | addition to the re   | quired Fiscal Year a | nd Period Wit     | h this selection      | all       |
| details retrieved will                                     | be placed next to      | the corresponding      | ng compari   | son fiscal p   | eriod.               | quirea riscar rear a | na renoa. wia     |                       | ,         |
| Fiscal year:                                               | 2015 14                | Fiscal period:         |              | 14             |                      |                      |                   |                       |           |
| Comparison Fiscal ye                                       | ar: None V             | Comparison Fis         | cal period   | None V         |                      |                      |                   |                       |           |
| Commitment Type:                                           | Uncommitted            |                        |              |                |                      |                      |                   |                       |           |
| Chart of Accounts                                          | S                      | Index                  |              |                |                      |                      |                   |                       |           |
| Fund                                                       | 110001                 | Activity               |              |                |                      |                      |                   |                       |           |
| Organization                                               | 12345                  | Location               |              |                |                      |                      |                   |                       |           |
| Grant                                                      |                        | Fund Type              |              |                |                      |                      |                   |                       |           |
| Account                                                    | 73%                    | Account Type           |              |                |                      |                      |                   |                       |           |
| Program                                                    |                        |                        |              |                | Evampla              |                      | I                 |                       |           |
| Save very as:                                              |                        |                        |              |                | LAUIIIPIC            | • 10 see ai          | · -               |                       |           |
| Shared                                                     |                        |                        |              |                | transacti            | on history           | 'in Irav          | ei                    |           |
| Submit Query                                               |                        |                        |              |                | account,             | enter 73%            | 6                 |                       |           |
|                                                            |                        | Chock th               | ic           |                |                      |                      |                   |                       | ~         |
|                                                            |                        |                        | 13           |                |                      |                      |                   |                       |           |
| <                                                          | box                    |                        |              |                |                      |                      |                   |                       | >         |
|                                                            |                        |                        |              |                |                      | 😜 In                 | ternet            | - • • • 1             | 00% •     |
|                                                            |                        |                        |              |                |                      |                      |                   |                       |           |

| 🗢 Sungaru r                   | ngner raua                              | anon               | MICROSOTT INTERNE                       | r explorer provided               | by rennessee state              | Oniversity                |                           |                                   |  |  |
|-------------------------------|-----------------------------------------|--------------------|-----------------------------------------|-----------------------------------|---------------------------------|---------------------------|---------------------------|-----------------------------------|--|--|
| <del>() •</del> (             | tsu http://my                           | /tsu. <b>tnst</b>  | ate.edu/tag.cfcd55d9b                   | 14ba35c.render.userLay(           | outRootNode.uP?uP_root          | =rc 🔽 🗟 🗲 🗙               | 8 Google                  | - (م)<br>ا                        |  |  |
| <u>Eile E</u> dit <u>V</u> ie | ew F <u>a</u> vorite                    | es <u>T</u> oo     | ls <u>H</u> elp                         |                                   |                                 |                           |                           |                                   |  |  |
| 🚖 Favorites 🛛                 | 👍 地 Dire                                | ectory -T          | SU (2) PDF PDFescape                    | - Free PDF Edito 🗜                | Pandora Internet Radio -        | Lis TSU Job List          | ings 🔆 Walmart 地 Dire     | ectory -TSU                       |  |  |
| 88 🔻 tsu                      | Job Listings                            |                    | tsu SunGard Hig                         | her Education 🛛 🗙 📃               |                                 | 🙆 •                       | 🔊 - 🖃 🖶 - Bag             | e + Safety + Tools + ⊘+           |  |  |
| TENNES<br>State Unive         | ENNESSEE<br>State University            |                    |                                         |                                   |                                 |                           |                           |                                   |  |  |
| My Accour<br>Content Layou    | t You ar                                | me Adı<br>re curre | <b>ienne L Frame</b><br>ntly logged in. |                                   |                                 |                           |                           | Calendar                          |  |  |
| Main EM/                      | AIL Ask                                 | TSU                | Student News                            | Campus News                       | Library Banner                  | Services Live I           | Mail SACS Monitor         | ing Distance ED My                |  |  |
|                               |                                         |                    |                                         |                                   |                                 |                           |                           |                                   |  |  |
| Chart of<br>Account           | f S                                     | 5 Tenn<br>Inivers  | essee State<br>ity                      | Commitment<br>Type                | Uncommitted                     |                           | Vo penaing                | documents exist                   |  |  |
| Fund                          | 1                                       | 10001              | Undesignated E                          | Program                           | 450 Institutional               |                           |                           |                                   |  |  |
| Organiza                      | ation                                   | nu G               |                                         | Activity                          | All                             |                           |                           |                                   |  |  |
| Account                       | t 7                                     | 3%                 |                                         | Location                          | All                             |                           |                           |                                   |  |  |
|                               |                                         |                    |                                         |                                   |                                 |                           |                           |                                   |  |  |
| Query R                       | esults                                  |                    |                                         |                                   |                                 |                           |                           |                                   |  |  |
| Account                       | Account<br>Title                        | t                  | FY15/PD14<br>Adopted<br>Budget          | FY15/PD14<br>Budget<br>Adjustment | FY15/PD14<br>Adjusted<br>Budget | FY15/PD14<br>Year to Date | FY15/PD14<br>Encumbrances | FY15/PD14<br>Available<br>Balance |  |  |
| 73000                         | Travel Bu<br>Pool                       | udget              | 4,770.00                                | 1,000.00                          | 5,770.00                        | 0.00                      | 0.00                      | 5,770.00                          |  |  |
| 73100                         | Individua<br>Instate T                  | al<br>Travel       | 0.00                                    | 0.00                              | 0.00                            | 921.62                    | 428.38                    | (1,350.00)                        |  |  |
| 73200                         | 3200 Individual Out 0.00<br>Of State Or |                    | 0.00                                    | 0.00                              | 2,259.50                        | 1,621.82                  | ( 3,881.32)               |                                   |  |  |
| Report T<br>records)          | otal (of a                              | I                  | 4,770.00                                | 1,000.00                          | 5,770.00                        | 3,181.12                  | 2,050.20                  | 538.68                            |  |  |
| Downloa                       | ad All Ledg                             | ger Co             | lumns Downloa                           | d Selected Ledge                  | r Columns                       |                           |                           | "\                                |  |  |
|                               |                                         |                    |                                         | 1                                 |                                 |                           |                           |                                   |  |  |
| <                             |                                         |                    |                                         | 1111                              |                                 |                           |                           |                                   |  |  |
| one                           |                                         |                    |                                         |                                   |                                 |                           | Turemer                   | VA * 4 100 % *                    |  |  |

If the account has had any activity, the output from the query should appear this way.

Available Balance

- For detailed information on the dollar amounts, click on the highlighted blue figures

Notice the **available balance** in the lower right-hand corner

| S http://mytsu.tnstate.edu/tag.4dac7aa1ade919ba.rende タマ C tsu Tennessee State University S unGard Higher Education ×  | ₼ ☆ 🕸                       |
|----------------------------------------------------------------------------------------------------|-----------------------------|
| TENNESSEE<br>State University                                                                                          |                             |
| My Account<br>Content Layout You are currently logged in.                                                              | Calendar Groups Logout Help |
| Main EMAIL Ask TSU TSU Student News TSU Campus News TSU Library Banner Services SACS Monitoring Distance ED My Courses | July 10, 2016               |

| By Account                 |                              |                 |                           |  |  |  |  |  |  |  |
|----------------------------|------------------------------|-----------------|---------------------------|--|--|--|--|--|--|--|
| Period Ending Jun 30, 2016 |                              |                 |                           |  |  |  |  |  |  |  |
|                            | As of Jul 10, 2016           |                 |                           |  |  |  |  |  |  |  |
| Chart of Accounts          | S Tennessee State University | Commitment Type | Uncommitted               |  |  |  |  |  |  |  |
| Fund                       | 110001 Undesignated E and G  | Program         | 450 Institutional Support |  |  |  |  |  |  |  |
| Organization               | 21000 Financial Services     | Activity        | All                       |  |  |  |  |  |  |  |
| Account                    | 74%                          | Location        | All                       |  |  |  |  |  |  |  |

#### **Query Results**

| Account | Account Title                          | FY16/PD14 Adopted<br>Budget | FY16/PD14 Budget<br>Adjustment | FY16/PD14 Adjusted<br>Budget | FY16/PD14 Year<br>to Date | FY16/PD14<br>Encumbrances | FY16/PD14 Available<br>Balance |
|---------|----------------------------------------|-----------------------------|--------------------------------|------------------------------|---------------------------|---------------------------|--------------------------------|
| 74000   | Operating Expense<br>Budget Pool       | 13,730.00                   | 36,233.0                       | 49,963.00                    | 0.00                      | 0.00                      | 49,963.00                      |
| 74120   | Printing Of Supplies<br>Outside Instit | 0.00                        | 0.0                            | 0.00                         | 60.97                     | 0.00                      | ( 60.97)                       |
| 74130   | Duplicating And Copy By                | 0.00                        | 0.0                            | 0.00                         | 101.68                    | 0.00                      | (101.68)                       |

View Pending Documents
View Pending documents exist

- The budget adjustment column shows the completed budget revisions
- Clicking on the blue hyperlink will provide further detail

This screen gives the detail on each budget revision completed for the account For this example, detail will be given for the operating account

| Chart of Accounts: | S Tennessee State University        | Commitment Type: | Uncommitted               |
|--------------------|-------------------------------------|------------------|---------------------------|
| Fund:              | 110001 Undesignated E and G         | Program:         | 450 Institutional Support |
| Organization:      | 21000 Financial Services            | Activity:        | All                       |
| Account:           | 74000 Operating Expense Budget Pool | Location:        | All                       |

#### Document List

| Transaction Date     | Activity Date | Document          | Code | Vendor/Transaction Description      | Amount     | Rule Class Code |
|----------------------|---------------|-------------------|------|-------------------------------------|------------|-----------------|
| May 23, 2016         | May 24, 2016  | J0033462 <b>_</b> | •    | To cover Scholarship Award          | (2,917.00) | BD04            |
| May 11, 2016         | May 11, 2016  | J0033328          |      | To fund Temp workers to 6/30/16     | 22,950.00  | BD04            |
| Feb 15, 2016         | Feb 15, 2016  | J0032237          |      | Incr operating for Fin Serv & Acctg | 16,200.00  | BD04            |
| Report Total (of all | records):     |                   |      |                                     | 36,233.00  |                 |

Selecting document J0033462 as an example, the detail of the accounts involved in the budget revision transaction are shown below

|                   |            |               |            |           |            |            |            |                 |              |            | Calendar Groups   Logout Help |
|-------------------|------------|---------------|------------|-----------|------------|------------|------------|-----------------|--------------|------------|-------------------------------|
| Main EMAIL Ask 1  | ISU TSU S  | Student News  | TSU Cam    | ous News  | TSU Libra  | ry Banne   | r Services | SACS Monitoring | Distance El  | My Courses | July 10, 2016                 |
|                   |            |               |            |           |            |            |            |                 |              |            |                               |
| Personal Informat | ion Stude  | ent Financial | Aid Emplo  | yee Fina  | nce Proxy  | Access     |            |                 |              |            |                               |
| Search            |            | Go            |            |           |            |            |            | М               | ENU SITE MAR | P HELP     |                               |
|                   |            |               |            |           |            |            |            |                 |              |            |                               |
| Select Documen    | t          |               |            |           |            |            |            |                 |              |            |                               |
|                   |            | Dotail Tran   | action Bo  | art       |            |            |            |                 |              |            |                               |
|                   |            | Detail Hain   | Saction Re | JUIT      |            |            |            |                 |              |            |                               |
| Document Type:    | Journal Do | ocument Con   | mitment Ty | pe: Uncor | mmitted    |            |            |                 |              |            |                               |
| Document Code:    | J0033462   | Des           | cription:  | То со     | ver Schola | rship Awar | ď          |                 |              |            |                               |
| Transaction Date: | 23-May-20  | 016           |            |           |            |            |            |                 |              |            |                               |
|                   |            |               |            |           |            |            |            |                 |              |            |                               |
| Accounting Info   | rmation    |               |            |           |            |            |            |                 |              |            |                               |
| Chart of Accoun   | tsFund     | Organizatio   | on Account | Program   | Activity L | ocation A  | mount      | Rule Class Code |              |            |                               |
| S                 | 110001     | 21000         | 74000      | 450       |            | (          | 2,917.00)  | BD04            |              |            |                               |
| S                 | 110001     | 21000         | 79000      | 450       |            |            | 2,917.00   | BD04            |              |            |                               |
|                   |            |               |            |           | • •        |            |            |                 |              |            |                               |

|                                                                      | http://mytsu.tnstate.edu/ta                                                                                                    | aq.4dac7aa 🛛 🗸 🗘 🖣                           | Tennessee State Universit                            | SunGard High                                         | er Education                                                             |                                                                 | a 📥 🚽                                                                                           |
|----------------------------------------------------------------------|----------------------------------------------------------------------------------------------------|----------------------------------------------|------------------------------------------------------|------------------------------------------------------|--------------------------------------------------------------------------|-----------------------------------------------------------------|-------------------------------------------------------------------------------------------------|
| Edit V                                                               | ew Favorites Tools He                                                                                                    | lp                                           | Tennessee state oniversit                            | Joundard High                                        |                                                                          |                                                                 | X Convert T                                                                                     |
| P Pande                                                              | pra Internet Radio - I PDF                                                                                                    | PDFescape - Free PDF Edit                    | 🔁 Suggested Sites 🔻 🗍                                | TSU Job Listings                                     | » 🏠 🗸                                                                    | 🔊 👻 🖃 📥 👻 Page                                                  | ▼ Safety ▼ Tools ▼ €                                                                            |
| INFS                                                                 | TEF                                                                                                    | ,                                            |                                                      |                                                      |                                                                          |                                                                 |                                                                                                 |
| UNIVER                                                               | SITY                                                                                                    |                                              |                                                      |                                                      |                                                                          |                                                                 |                                                                                                 |
| Account<br>It Layout                                                 | Welcome Adrienne L F<br>You are currently logged                                                                                                    | r <b>ame</b><br>in.                          |                                                      |                                                      |                                                                          | Calend                                                          | ar Groups   🍪                                                                                   |
| EMA                                                                  | IL Ask TSU TSU S                                                                                                    | Student News TSU                             | Campus News TSU                                      | Library Banner Sei                                   | vices SACS Moni                                                          | toring Distance ED                                              | My Courses July 8                                                                               |
|                                                                      |                                                                                                    |                                              |                                                      |                                                      |                                                                          |                                                                 |                                                                                                 |
|                                                                      |                                                                                                    |                                              |                                                      |                                                      |                                                                          |                                                                 |                                                                                                 |
| uery R                                                               | esults<br>Account Title                                                                                                    | EV16/DD14                                    | EV16/DD14                                            | EV16 / DD14                                          | EV16/DD14                                                                |                                                                 | EV16/DD14                                                                                       |
| count                                                                | Account ritle                                                                                                    | Adopted Budget                               | Budget<br>Adjustment                                 | Adjusted Budget                                      | Year to Date                                                             | Encumbrances                                                    | Available<br>Balance                                                                            |
| 74000                                                                | Operating Expense<br>Budget Pool                                                                                                    | 13,730.00                                    | 36,233.00                                            | 49,963.00                                            | 0.00                                                                     | 0.00                                                            | 49,963.00                                                                                       |
| 74120                                                                | Printing Of                                                                                                    | 0.00                                         | 0.00                                                 | 0.00                                                 | 60.97                                                                    | 0.00                                                            | ( 60.97)                                                                                        |
|                                                                      | Instit                                                                                                    |                                              |                                                      |                                                      |                                                                          |                                                                 |                                                                                                 |
| /4130                                                                | Instit<br>Duplicating And<br>Copy By Institution                                                                                                    | 0.00                                         | 0.00                                                 | 0.00                                                 | 101.68                                                                   | 0.00                                                            | ( 101.68)                                                                                       |
| 74130<br>74210                                                       | Instit<br>Duplicating And<br>Copy By Institution<br>Telephone Local<br>Charges                                                                                                    | 0.00                                         | 0.00                                                 | 0.00                                                 | 101.68<br>5,415.72                                                       | 0.00                                                            | ( 101.68)                                                                                       |
| 74130<br>74210<br>74390                                              | Instit<br>Duplicating And<br>Copy By Institution<br>Telephone Local<br>Charges<br>Other Maintenance<br>And Repairs                                                                                                    | 0.00                                         | 0.00                                                 | 0.00                                                 | 101.68<br>5,415.72<br>125.00                                             | 0.00                                                            | ( 101.68)<br>( 5,415.72)<br>( 460.00)                                                           |
| 74130<br>74210<br>74390<br>74430                                     | Instit<br>Duplicating And<br>Copy By Institution<br>Telephone Local<br>Charges<br>Other Maintenance<br>And Repairs<br>Software<br>Maintenance                                                                                                    | 0.00 0.00 0.00 0.00                          | 0.00 0.00 0.00 0.00                                  | 0.00<br>0.00<br>0.00<br>0.00                         | 101.68<br>5,415.72<br>125.00<br>0.00                                     | 0.00<br>0.00<br>335.00<br>51.39                                 | ( 101.68)<br>( 5,415.72)<br>( 460.00)<br>( 51.39)                                               |
| 74130<br>74210<br>74390<br>74430<br>74490                            | Supplies Outside<br>Instit<br>Duplicating And<br>Copy By Institution<br>Telephone Local<br>Charges<br>Other Maintenance<br>And Repairs<br>Software<br>Maintenance<br>Other Professional<br>And Admin Srvs                                               | 0.00 0.00 0.00 0.00 0.00                     | 0.00 0.00 0.00 0.00 0.00 0.00                        | 0.00<br>0.00<br>0.00<br>0.00<br>0.00                 | 101.68<br>5,415.72<br>125.00<br>0.00<br>4,974.83                         | 0.00<br>0.00<br>335.00<br>51.39<br>19,016.20                    | ( 101.68)<br>( 5,415.72)<br>( 460.00)<br>( 51.39)<br>( 23,991.03)                               |
| 24130<br>24210<br>24390<br>24430<br>24490<br>24510                   | Supplies Outside<br>Instit<br>Duplicating And<br>Copy By Institution<br>Telephone Local<br>Charges<br>Other Maintenance<br>And Repairs<br>Software<br>Maintenance<br>Other Professional<br>And Admin Srvs<br>Office Supplies                            | 0.00<br>0.00<br>0.00<br>0.00<br>0.00         | 0.00<br>0.00<br>0.00<br>0.00<br>0.00<br>0.00         | 0.00<br>0.00<br>0.00<br>0.00<br>0.00<br>0.00         | 101.68<br>5,415.72<br>125.00<br>0.00<br>4,974.83<br>5,607.84             | 0.00<br>0.00<br>335.00<br>51.39<br>19,016.20<br>88.97           | ( 101.68)<br>( 5,415.72)<br>( 460.00)<br>( 51.39)<br>( 23,991.03)<br>( 5,696.81)                |
| 74130<br>74210<br>74390<br>74430<br>74430<br>74490<br>74510<br>74530 | Supplies Outside<br>Instit<br>Duplicating And<br>Copy By Institution<br>Telephone Local<br>Charges<br>Other Maintenance<br>And Repairs<br>Software<br>Maintenance<br>Other Professional<br>And Admin Srvs<br>Office Supplies<br>Operational<br>Supplies | 0.00<br>0.00<br>0.00<br>0.00<br>0.00<br>0.00 | 0.00<br>0.00<br>0.00<br>0.00<br>0.00<br>0.00<br>0.00 | 0.00<br>0.00<br>0.00<br>0.00<br>0.00<br>0.00<br>0.00 | 101.68<br>5,415.72<br>125.00<br>0.00<br>4,974.83<br>5,607.84<br>1,378.84 | 0.00<br>0.00<br>335.00<br>51.39<br>19,016.20<br>88.97<br>238.72 | ( 101.68)<br>( 5,415.72)<br>( 460.00)<br>( 51.39)<br>( 23,991.03)<br>( 5,696.81)<br>( 1,617.56) |

- Encumbrances are funds held for a certain purpose or expense Purchase Orders
- You can go further into the details of encumbrances by clicking the blue hyperlinks

|                                                                                                    | with the tast and ultrage Adapt 700 - C.                                                                                                    | ) <b>-</b>                                                                                                    |                                                                                                    |                                                                                                    |                                                                                     |                                                        |
|----------------------------------------------------------------------------------------------------|----------------------------------------------------------------------------------------------------|----------------------------------------------------------------------------------------------------|----------------------------------------------------------------------------------------------------|----------------------------------------------------------------------------------------------------|-------------------------------------------------------------------------------------|--------------------------------------------------------|
|                                                                                                    | iyisu.instate.edu/tag.4dac7aa                                                                                                    | Iennessee Stat                                                                                                    | Suno Suno                                                                                                    | Gard Higher Education                                                                                                    | ×                                                                                   | <u>e</u> 11 ×                                          |
| <u>File E</u> dit <u>V</u> iew F <u>a</u> vo                                                                                                    | orites <u>T</u> ools <u>H</u> elp                                                                                                    |                                                                                                    |                                                                                                    | × :                                                                                                    |                                                                                     | X 🖬 Convert 👻                                          |
| 😓 Ҏ Pandora Interne                                                                                                    | et Radio - L PDF PDFescape - Free PDF Edit.                                                                                                    | 🔁 Suggested                                                                                                    | Sites  TSU Job Listin                                                                                                    | igs                                                                                                    | 🏠 🗕 🔊 🗾                                                                             | 📻 ▼ <u>P</u> age ▼ <u>S</u> afety ▼ T <u>o</u> ols ▼ 🕐 |
| ENNESSEE                                                                                                    |                                                                                                    |                                                                                                    |                                                                                                    |                                                                                                    |                                                                                     |                                                        |
| My Account<br>ntent Layout You an                                                                                                    | me Adrienne L Frame<br>e currently logged in.                                                                                                    |                                                                                                    |                                                                                                    |                                                                                                    |                                                                                     | ۵ کھ 🔇                                                 |
|                                                                                                    |                                                                                                    |                                                                                                    |                                                                                                    |                                                                                                    |                                                                                     | Calendar Groups Logout                                 |
| lain EMAIL As                                                                                                    | k TSU TSU Student News TSU                                                                                                    | Campus News                                                                                                    | 5 TSU Library Bar                                                                                                    | nner Services SAC                                                                                                    | S Monitoring Di                                                                     | stance ED My Courses July 8,                           |
|                                                                                                    |                                                                                                    |                                                                                                    |                                                                                                    |                                                                                                    |                                                                                     |                                                        |
|                                                                                                    |                                                                                                    |                                                                                                    |                                                                                                    |                                                                                                    |                                                                                     |                                                        |
| Chart of Accoun                                                                                                    | ts: S Tennessee State University                                                                                                    |                                                                                                    | Commitment Type:                                                                                                    | Uncommitted                                                                                                    |                                                                                     |                                                        |
| Fund:                                                                                                    | 110001 Undesignated E and C                                                                                                    | 3                                                                                                    | Program:                                                                                                    | 450 Institutional S                                                                                                    | upport                                                                              |                                                        |
| Organization:                                                                                                    |                                                                                                    |                                                                                                    | Activity:                                                                                                    | All                                                                                                    |                                                                                     |                                                        |
| Account:                                                                                                    | 74490 Other Professional And                                                                                                    | Admin Srvs                                                                                                    | Location:                                                                                                    | All                                                                                                    |                                                                                     |                                                        |
| Document List                                                                                                    | ate Activity Date Document Co                                                                                                    | de Vendor/                                                                                                    | Transaction Desc                                                                                                    | ription Amount                                                                                                    | Rule Class Co                                                                       | de la                                                  |
| May 16 2016                                                                                                    |                                                                                                    | Kolly Sor                                                                                                    | vices Inc                                                                                                    | inperiori Antioune                                                                                                    | Rule class co                                                                       | ac                                                     |
|                                                                                                    |                                                                                                    |                                                                                                    | VICES INC.                                                                                                    | 14.793.00                                                                                                    | PORD                                                                                |                                                        |
| Dec 17, 2015                                                                                                    | Dec 17, 2016 P0090932                                                                                                    | Kelly Ser                                                                                                    | vices Inc                                                                                                    | 14,793.00<br>2,884.80                                                                                                    | PORD                                                                                |                                                        |
| Dec 17, 2015<br>Dec 17, 2015                                                                                                    | Dec 17, 2015 P0090932<br>Dec 17, 2015 P0090932                                                                                                    | Kelly Ser                                                                                                    | vices Inc<br>vices Inc                                                                                                    | 14,793.00<br>2,884.80<br>5,769.00                                                                                                    | PORD<br>PORD<br>PORD                                                                |                                                        |
| Dec 17, 2015<br>Dec 17, 2015<br>Aug 20, 2015                                                                                                    | May 16, 2016         P0090932           Dec 17, 2015         P0090931           Dec 17, 2015         P0090931           Aug 20, 2015         P0086782                                                                                                    | Kelly Ser<br>Kelly Ser<br>Kelly Ser                                                                                                    | vices Inc<br>vices Inc<br>vices Inc<br>vices Inc                                                                                                    | 14,793.00<br>2,884.80<br>5,769.00<br>544.23                                                                                                    | PORD<br>PORD<br>PORD<br>PORD                                                        |                                                        |
| Dec 17, 2015<br>Dec 17, 2015<br>Dec 17, 2015<br>Aug 20, 2015<br>Jun 30, 2016                                                                                                    | May 16, 2016         P0090932           Dec 17, 2015         P0090931           Aug 20, 2015         P0086782           Jun 30, 2016         I0192302                                                                                                    | Kelly Ser<br>Kelly Ser<br>Kelly Ser<br>Kelly Ser                                                                                                    | vices Inc<br>vices Inc<br>vices Inc<br>vices Inc<br>vices Inc                                                                                                    | 14,793.00<br>2,884.80<br>5,769.00<br>544.23<br>( 385.61                                                                                                    | PORD<br>PORD<br>PORD<br>PORD<br>INEI                                                |                                                        |
| Dec 17, 2015<br>Dec 17, 2015<br>Dec 17, 2015<br>Aug 20, 2015<br>Jun 30, 2016<br>Jun 30, 2016                                                                                                 | May 16, 2016         P0090932           Dec 17, 2016         P0090932           Dec 17, 2015         P0090931           Aug 20, 2015         P0086782           Jun 30, 2016         I0192302           Jun 30, 2016         I0192302                                                                                                    | Kelly Ser<br>Kelly Ser<br>Kelly Ser<br>Kelly Ser<br>Kelly Ser                                                                                            | vices Inc<br>vices Inc<br>vices Inc<br>vices Inc<br>vices Inc<br>vices Inc                                                                                                    | 14,793.00<br>2,884.80<br>5,769.00<br>544.23<br>( 385.61<br>( 330.53                                                                                           | PORD<br>PORD<br>PORD<br>PORD<br>INEI<br>INEI                                        |                                                        |
| Dec 17, 2015<br>Dec 17, 2015<br>Dec 17, 2015<br>Aug 20, 2015<br>Jun 30, 2016<br>Jun 30, 2016<br>Jun 30, 2016                                                                                 | May 16, 2016         P019032           Dec 17, 2016         P0090932           Dec 17, 2015         P0090931           Aug 20, 2015         P0086782           Jun 30, 2016         I0192302           Jun 30, 2016         I0192302           Jun 30, 2016         I0192302                                                                                                    | Kelly Ser<br>Kelly Ser<br>Kelly Ser<br>Kelly Ser<br>Kelly Ser<br>Kelly Ser                                                                               | vices Inc<br>vices Inc<br>vices Inc<br>vices Inc<br>vices Inc<br>vices Inc<br>vices Inc                                                                                                    | 14,793.00<br>2,884.80<br>5,769.00<br>544.23<br>( 385.61<br>( 330.53<br>( 558.22                                                                               | PORD<br>PORD<br>PORD<br>INEI<br>INEI<br>INEI                                        |                                                        |
| Dec 17, 2015<br>Dec 17, 2015<br>Dec 17, 2015<br>Jun 30, 2016<br>Jun 30, 2016<br>Jun 30, 2016<br>Jun 30, 2016                                                                                 | May 16, 2016         P019032           Dec 17, 2016         P0090932           Dec 17, 2015         P0090931           Aug 20, 2015         P0086782           Jun 30, 2016         I0192302           Jun 30, 2016         I0192302           Jun 30, 2016         I0192294           Jun 30, 2016         I0192294                                                                                                    | Kelly Ser<br>Kelly Ser<br>Kelly Ser<br>Kelly Ser<br>Kelly Ser<br>Kelly Ser<br>Kelly Ser                                                                  | vices Inc<br>vices Inc<br>vices Inc<br>vices Inc<br>vices Inc<br>vices Inc<br>vices Inc                                                                                                    | 14,793.00<br>2,884.80<br>5,769.00<br>544.21<br>( 385.61<br>( 330.53<br>( 558.22<br>( 536.19                                                                   | PORD<br>PORD<br>PORD<br>INEI<br>INEI<br>INEI<br>INEI                                |                                                        |
| Dec 17, 2015<br>Dec 17, 2015<br>Aug 20, 2015<br>Jun 30, 2016<br>Jun 30, 2016<br>Jun 30, 2016<br>Jun 30, 2016<br>Apr 08, 2016                                                                 | May 16, 2016         P019032           Dec 17, 2015         P0090932           Dec 17, 2015         P0090931           Aug 20, 2015         P0086782           Jun 30, 2016         I0192302           Jun 30, 2016         I0192302           Jun 30, 2016         I0192294           Jun 30, 2016         I0192294           Apr 08, 2016         I0187089                                                                                                    | Kelly Ser<br>Kelly Ser<br>Kelly Ser<br>Kelly Ser<br>Kelly Ser<br>Kelly Ser<br>Kelly Ser<br>Kelly Ser                                                     | vices Inc<br>vices Inc<br>vices Inc<br>vices Inc<br>vices Inc<br>vices Inc<br>vices Inc<br>vices Inc<br>vices Inc                                                                               | 14,793.00<br>2,884.80<br>5,769.00<br>544.23<br>( 385.61<br>( 330.53<br>( 558.22<br>( 536.19<br>( 252.42                                                       | PORD<br>PORD<br>PORD<br>INEI<br>INEI<br>INEI<br>INEI<br>INEI<br>INEI                |                                                        |
| Dec 17, 2015<br>Dec 17, 2015<br>Dec 17, 2015<br>Jun 30, 2016<br>Jun 30, 2016<br>Jun 30, 2016<br>Jun 30, 2016<br>Jun 30, 2016<br>Apr 08, 2016<br>Feb 12, 2016                                 | May 16, 2016         P019232           Dec 17, 2015         P0090932           Dec 17, 2015         P0090931           Aug 20, 2015         P0086782           Jun 30, 2016         I0192302           Jun 30, 2016         I0192302           Jun 30, 2016         I0192294           Jun 30, 2016         I0192294           Apr 08, 2016         I0187089           Feb 12, 2016         I0183785                                                                                 | Kelly Ser<br>Kelly Ser<br>Kelly Ser<br>Kelly Ser<br>Kelly Ser<br>Kelly Ser<br>Kelly Ser<br>Kelly Ser                                                     | vices Inc<br>vices Inc<br>vices Inc<br>vices Inc<br>vices Inc<br>vices Inc<br>vices Inc<br>vices Inc<br>vices Inc<br>vices Inc                                                                  | 14,793.00<br>2,884.80<br>5,769.00<br>544.23<br>( 385.61<br>( 330.53<br>( 558.22<br>( 536.19<br>( 252.42<br>( 1,077.30                                         | PORD<br>PORD<br>PORD<br>INEI<br>INEI<br>INEI<br>INEI<br>INEI<br>INEI<br>INEI        |                                                        |
| Dec 17, 2015<br>Dec 17, 2015<br>Dec 17, 2015<br>Jun 30, 2016<br>Jun 30, 2016<br>Jun 30, 2016<br>Jun 30, 2016<br>Jun 30, 2016<br>Apr 08, 2016<br>Feb 12, 2016<br>Feb 08, 2016                 | May 16, 2016         P0090932           Dec 17, 2015         P0090932           Dec 17, 2015         P0090931           Aug 20, 2015         P0086782           Jun 30, 2016         I0192302           Jun 30, 2016         I0192302           Jun 30, 2016         I0192294           Jun 30, 2016         I0192294           Apr 08, 2016         I0183785           Feb 12, 2016         I0183301                                                                                | Kelly Ser<br>Kelly Ser<br>Kelly Ser<br>Kelly Ser<br>Kelly Ser<br>Kelly Ser<br>Kelly Ser<br>Kelly Ser<br>Kelly Ser<br>Kelly Ser                           | vices Inc<br>vices Inc<br>vices Inc<br>vices Inc<br>vices Inc<br>vices Inc<br>vices Inc<br>vices Inc<br>vices Inc<br>vices Inc<br>vices Inc<br>vices Inc                                        | 14,793.00<br>2,884.80<br>5,769.00<br>544.23<br>( 385.61<br>( 330.53<br>( 558.22<br>( 558.22<br>( 536.19<br>( 252.42<br>( 1,077.30<br>( 576.96                 | PORD<br>PORD<br>PORD<br>INEI<br>INEI<br>INEI<br>INEI<br>INEI<br>INEI<br>INEI<br>INE |                                                        |
| Dec 17, 2015<br>Dec 17, 2015<br>Dec 17, 2015<br>Jun 30, 2016<br>Jun 30, 2016<br>Jun 30, 2016<br>Jun 30, 2016<br>Jun 30, 2016<br>Apr 08, 2016<br>Feb 12, 2016<br>Feb 08, 2016<br>Feb 02, 2016 | May 16, 2016         P019032           Dec 17, 2015         P0090932           Dec 17, 2015         P0090931           Aug 20, 2015         P0086782           Jun 30, 2016         I0192302           Jun 30, 2016         I0192302           Jun 30, 2016         I0192294           Jun 30, 2016         I0192294           Apr 08, 2016         I0187089           Feb 12, 2016         I0183301           Feb 02, 2016         I0183035                                         | Kelly Ser<br>Kelly Ser<br>Kelly Ser<br>Kelly Ser<br>Kelly Ser<br>Kelly Ser<br>Kelly Ser<br>Kelly Ser<br>Kelly Ser<br>Kelly Ser<br>Kelly Ser              | vices Inc<br>vices Inc<br>vices Inc<br>vices Inc<br>vices Inc<br>vices Inc<br>vices Inc<br>vices Inc<br>vices Inc<br>vices Inc<br>vices Inc<br>vices Inc<br>vices Inc<br>vices Inc              | 14,793.00<br>2,884.80<br>5,769.00<br>544.23<br>( 385.61<br>( 330.53<br>( 558.22<br>( 536.19<br>( 252.42<br>( 1,077.30<br>( 576.96<br>( 1,257.60               | PORD<br>PORD<br>PORD<br>INEI<br>INEI<br>INEI<br>INEI<br>INEI<br>INEI<br>INEI<br>INE |                                                        |
| Dec 17, 2015<br>Dec 17, 2015<br>Aug 20, 2015<br>Jun 30, 2016<br>Jun 30, 2016<br>Jun 30, 2016<br>Jun 30, 2016<br>Apr 08, 2016<br>Feb 12, 2016<br>Feb 08, 2016<br>Feb 02, 2016<br>Jan 29, 2016 | May 16, 2016         P019032           Dec 17, 2015         P0090932           Dec 17, 2015         P0090931           Aug 20, 2015         P0086782           Jun 30, 2016         I0192302           Jun 30, 2016         I0192302           Jun 30, 2016         I0192294           Jun 30, 2016         I0192294           Jun 30, 2016         I0187089           Feb 12, 2016         I0183785           Feb 08, 2016         I0183035           Jan 29, 2016         I0182925 | Kelly Ser<br>Kelly Ser<br>Kelly Ser<br>Kelly Ser<br>Kelly Ser<br>Kelly Ser<br>Kelly Ser<br>Kelly Ser<br>Kelly Ser<br>Kelly Ser<br>Kelly Ser<br>Kelly Ser | vices Inc<br>vices Inc<br>vices Inc<br>vices Inc<br>vices Inc<br>vices Inc<br>vices Inc<br>vices Inc<br>vices Inc<br>vices Inc<br>vices Inc<br>vices Inc<br>vices Inc<br>vices Inc<br>vices Inc | 14,793.00<br>2,884.80<br>5,769.00<br>544.23<br>( 385.61<br>( 330.53<br>( 558.22<br>( 536.19<br>( 252.42<br>( 1,077.30<br>( 576.96<br>( 1,257.60<br>( 1,297.60 | PORD<br>PORD<br>PORD<br>INEI<br>INEI<br>INEI<br>INEI<br>INEI<br>INEI<br>INEI<br>INE |                                                        |

This shows the transaction history of the encumbrances / purchase orders

You may go further into detail by continuing to click on the blue hyperlinks

PO# P0090932 will be used as an example

| S http://mytsu.tnstate.edu/tag.4dac7aa1ade919ba.rendε ρ τ ο το του Tennessee State University                                                                                                    |                 | ♠ ☆ ฿         |
|----------------------------------------------------------------------------------------------------|-----------------|---------------|
| TENNESSEE<br>State University                                                                                                    |                 |               |
| My Account<br>Content Layout You are currently logged in.                                                                                                    | Calendar Groups | Logout Help   |
| Main EMAIL Ask TSU TSU Student News TSU Campus News TSU Library Banner Services SACS Monitoring Distance ED My Courses                                                                                                    |                 | July 10, 2016 |
| Search Go MENU SITE MAP HELP                                                                                                    |                 | ^             |
| Select Document         Click PO#         Detail Transaction Beport         Document Type: Purchase Order commitment Type: Uncommitted         Document Code:       P0090932       Description:       Kelly Services Inc         Transaction Date:       17-Dec-2015       End       End       End |                 |               |
| Accounting Information         Chart of Accounts Fund       Organization       Account Program Activity Location Amount Rule Class Code         S       110001       74490       450       2,884.80       PORD         Save Query as:                                                              |                 | v             |
| The next screen, as shown below, will show the PO header inform                                                                                                    | ation           |               |

#### OTATE ONIVERSITY Welcome Adrienne L Frame $\langle \rangle$ 2 ٨ My Account You are currently logged in. Content Layout Calendar Groups Logout Help Main EMAIL Ask TSU TSU Student News TSU Campus News TSU Library Banner Services SACS Monitoring Distance ED My Courses July 10, 2016 $\mathbf{A}$ Purchase Order Header Purchase Order Change# Order Date Trans Date Delivery Date Print Date Total Dec 16, 2015 Dec 17, 2015 Dec 18, 2015 Jan 13, 2016 2,884.80 P0090932 EPROCUREMENT Reference Number: 53887204 Origin: Complete: Y Approved: Y Type: Regular Cancel Reason: Date: 21000 Requestor: Wade Betty Financial Services Phone Number: 963-500-5 E-mail: bwade@tnstate.edu Accounting: Commodity Level Ship to: Central Receiving Facility 3500 John A Merritt Blvd

| A STATE OF A STATE OF A STATE OF A STATE OF A STATE OF A STATE OF A STATE OF A STATE OF A STATE OF A STATE OF A           | - 0 ×                       |
|----------------------------------------------------------------------------------------------------|-----------------------------|
| 🗲 🕣 S http://mytsu.tnstate.edu/tag.4dac7aa1ade919ba.rende 🔎 🕆 🖒 🖘 Tennessee State University S SunGard Higher Education 🗙 | ि ☆ 🛱                       |
| TENNESSEE<br>State University                                                                                             |                             |
| My Account<br>Content Layout You are currently logged in.                                                                 | Calendar Groups Logout Help |
| Main FMATL Ask TSU TSU Student News TSU Campus News TSU Library Banner Services SACS Monitoring Distance ED My Courses    | July 10, 2016               |

^

#### Purchase Order Commodities

| Item | Commodity | Description                                        | U/M | Qty  | Unit Price | Ext Amount |          |
|------|-----------|----------------------------------------------------|-----|------|------------|------------|----------|
|      |           |                                                    |     | Disc | Addl       | Тах        | Cost     |
| 1    |           | N/A-Temporary Clerical (Account Clerk) for service | EA  | 1    | 2884.8     | 2,884.80   |          |
|      |           |                                                    |     | 0.00 | 0.00       | 0.00       | 2,884.80 |

### Purchase Order Accounting

| Seq#                          | COA | FY | Index | Fund   | Orgn  | Acct  | Prog | Actv | Locn | Proj     | NSFSusp | NSFOvr | Susp | Amount   |
|-------------------------------|-----|----|-------|--------|-------|-------|------|------|------|----------|---------|--------|------|----------|
| 1                             | S   | 16 |       | 110001 | 21000 | 74490 | 450  |      |      |          | N       | N      | Ν    | 2,884.80 |
| Total of displayed sequences: |     |    |       |        |       |       |      |      |      | 2,884.80 |         |        |      |          |

### ✓ No Related Documents Available

Purchase order item detail and price / cost

|                                          |                                |                    |           |             |            |               |             |          |             |                 |                    |                                  | _        |       |
|------------------------------------------|--------------------------------|--------------------|-----------|-------------|------------|---------------|-------------|----------|-------------|-----------------|--------------------|----------------------------------|----------|-------|
| <u>File Edit View Favorites</u>          | <u>T</u> ools <u>H</u> e       | elp                |           |             |            |               |             |          |             |                 |                    | X 🔁 Conv                         | vert 🔻 🗖 | Sele  |
| 🚖 P Pandora Internet Ra                  | dio - L PDF                    | PDFescape - Free P | DF Edit 🚺 | Suggested S | ites 🔻 🔄 1 | SU Job Listin | igs ខ Web 🕯 | Slice Ga | llery 🔻     | 🟠 🕶 🔝 👻         | 📑 🛖 🔻 <u>P</u> age | <ul> <li>Safety ▼ Too</li> </ul> | s 🕶 🕜 🕇  | • ~   |
| TENNESSEE<br>State University            |                                |                    |           |             |            |               |             |          |             |                 |                    |                                  |          |       |
| My Account<br>Content Layout You are cur | Adrienne L Fi<br>rently logged | rame<br>in.        |           |             |            |               |             |          |             |                 |                    | 🎸 🚵<br>Calendar Groups           | Logo     | ut    |
| Main EMAIL Ask TS                        | SU TSU S                       | Student News       | TSU Ca    | mpus News   | TSU Lib    | rary Bar      | nner Servic | es C     | DegreeWorks | SACS Monitoring | Distance ED        | My Courses                       | Novem    | ber 2 |
|                                          |                                |                    |           |             |            |               |             |          |             |                 |                    |                                  |          |       |
| Personal Information                     | on Stude                       | nt Financial A     | id Emp    | loyee Fina  | nce Prox   | y Access      |             |          |             |                 |                    |                                  |          | ~     |
| Search                                   |                                | Go                 |           |             |            |               |             |          | MENU SITE   | MAP HELP        |                    |                                  |          | 1     |
|                                          |                                |                    |           |             |            |               |             |          |             |                 |                    |                                  |          |       |
|                                          |                                |                    |           |             |            |               |             |          |             |                 |                    |                                  |          |       |
| Select Document                          |                                |                    |           |             |            |               |             |          |             |                 |                    |                                  |          |       |
|                                          |                                |                    |           |             |            |               |             |          |             |                 |                    |                                  |          |       |
|                                          | Detail I                       | ransaction R       | eport     |             |            |               |             |          |             |                 |                    |                                  |          |       |
| Document Type: I                         | nvoice                         | Commitmer          | nt Type:  | Uncommitt   | ed         |               |             |          |             |                 |                    |                                  |          |       |
| Document Code: I                         | 0192302                        | Description        | :         | Kelly Servi | ces Inc    |               |             |          |             |                 |                    |                                  |          |       |
| Transaction Date: 3                      | 0-Jun-20                       | 16                 |           |             |            |               |             |          |             |                 |                    |                                  |          |       |
|                                          |                                |                    |           |             |            |               |             |          |             |                 |                    |                                  |          |       |
| Accounting Infor                         | nation                         |                    |           |             |            |               |             |          |             |                 |                    |                                  |          |       |
| Chart of Accounts                        | Fund (                         | Organization       | Accoun    | t Program   | Activity   | Location      | Amount      | Rule     | Class Code  |                 |                    |                                  |          |       |
| S                                        | 110001                         | 21000              | 74490     | 450         |            |               | (330.53)    | INEI     |             |                 |                    |                                  |          |       |
| S                                        | 110001                         | 21000              | 74490     | 450         |            |               | (385.61)    | INEI     |             |                 |                    |                                  |          |       |
| Save Ouery as:                           |                                |                    |           |             |            |               |             |          |             |                 |                    |                                  |          |       |
| Charad                                   |                                |                    |           |             |            |               |             |          |             |                 |                    |                                  |          |       |
|                                          |                                |                    |           |             |            |               |             |          |             |                 |                    |                                  |          |       |
| Another Query                            |                                |                    |           |             |            |               |             |          |             |                 |                    |                                  |          | ~     |
|                                          |                                |                    |           |             |            |               |             |          |             |                 |                    |                                  |          |       |
| <                                        |                                |                    |           |             |            |               |             |          |             |                 |                    |                                  |          | >     |
|                                          |                                |                    |           |             |            |               |             |          |             |                 | Internet   Protect | ted Mode <sup>,</sup> On         | 125%     | •     |

If you select an invoice number (document codes beginning with "I") instead of a purchase order, you will obtain invoice information

| <u>F</u> ile | <u>E</u> dit       | <u>V</u> iew   | F <u>a</u> vorit    | tes <u>L</u> oois               | <u>H</u> eip             |               |                  |        |              |                                                |              |               |         |           |          |                   | ≭ ™Conv                            | vert ▼ 🕮 Sel€      |
|--------------|--------------------|----------------|---------------------|---------------------------------|--------------------------|---------------|------------------|--------|--------------|------------------------------------------------|--------------|---------------|---------|-----------|----------|-------------------|------------------------------------|--------------------|
| ☆            | P Pa               | ndora l        | nternet l           | Radio - L 🛛                     | DF PDFescap              | e - Free P    | PDF Edit 🔁       | Sugges | sted Sites 🔻 | • TSU Job Li                                   | stings ខ Web | Slice Gallery | •       | - 🏠       | <b>-</b> | 📑 🛖 🔻 <u>P</u> ag | ge ▼ <u>S</u> afety ▼ T <u>o</u> o | ls 🕶 🕜 🕶           |
| ТЕ           | NNE<br>e Unf       | SSEE           | i<br>c              |                                 |                          |               |                  |        |              |                                                |              |               |         | -         |          |                   |                                    |                    |
| M<br>Conte   | y Accou<br>nt Layo | nt Y<br>ut Y   | Velcom<br>′ou are c | e Adrienne L<br>currently logge | . <b>Frame</b><br>ed in. |               |                  |        |              |                                                |              |               |         |           |          |                   | Calendar Groups                    | <b>e</b><br>Logout |
| Mai          | n E                | MAIL           | Ask                 | TSU TSU                         | J Student                | News          | TSU Camp         | us Ne  | ews TS       | U Library                                      | 3anner Servi | ces Degr      | eeWorks | SACS Mor  | nitoring | Distance E        | D My Courses                       | November 2         |
| I            |                    |                |                     |                                 | 0                        | لمعبدها       | •                |        |              | <b>A</b> m m m m m m m m m m m m m m m m m m m | Diag         |               | Tax     | Net       | 1        |                   |                                    |                    |
|              |                    |                |                     |                                 |                          | aerea         | Ассер            | cea 1  | nvoicea      | Approved                                       |              | Addi          | lax     | Net       |          |                   |                                    | ^                  |
|              |                    |                | Q                   | Quantity                        |                          |               | 1                | 1      | 1            |                                                | 1            |               |         |           | ]        |                   |                                    |                    |
|              |                    |                | U                   | Init Price                      |                          | 147           | 793 385          | .61    | 385.61       | 385.6                                          | 51           |               |         |           |          |                   |                                    |                    |
| L            |                    |                | A                   | mount                           |                          | 14,793        | .00 385          | .61    | 385.61       | 385.6                                          | 51 0.0       | 0.0           | 0.0     | 00 385.61 | ]        |                   |                                    |                    |
|              |                    |                |                     |                                 |                          |               |                  |        |              |                                                |              |               |         |           |          |                   |                                    |                    |
| I            | nvoic              | <u>e Ac</u>    | count               | ting                            |                          |               |                  |        |              |                                                |              |               |         |           |          |                   |                                    |                    |
| S            | eq#                | соа            | FY                  | Index                           | Fund                     | Orgn          | Acct             | Pro    | g Actv L     | ocn Proj                                       |              |               |         |           |          |                   |                                    |                    |
|              |                    |                | Bank                | NSFSusp                         | NSFOvr                   |               | Approved         | Dis    | c Tax A      | ddl Net                                        | t            |               |         |           |          |                   |                                    |                    |
| 1            |                    | s              | 16                  |                                 | 110001                   | 21000         | 74490            | 450    |              |                                                |              |               |         |           |          |                   |                                    |                    |
|              |                    |                | 30                  | Ν                               | N                        |               | 385.61           | 0.0    | 0.00         | 0.00 38                                        | 5.61         |               |         |           |          |                   |                                    |                    |
| Ţ            | otal o             | of disp        | blayed              | sequence                        | es:                      |               | _                |        |              | 38                                             | 5.61         |               |         |           |          |                   |                                    |                    |
| Т            | otal f             | or Ve          | ndor I              | Invoice 24                      | 399433                   | 385.61        | 1                |        |              |                                                |              |               |         |           |          |                   |                                    |                    |
|              |                    |                |                     |                                 |                          |               |                  |        |              |                                                |              |               |         |           |          |                   |                                    |                    |
| R            | elate              | ed Do          | cume                | ents                            |                          |               |                  |        |              |                                                |              |               |         |           |          |                   |                                    |                    |
| Т            | rans               | actio          | n Dat               | e Docum                         | ent Typ                  | e Do          | ocument (        | Code   | Status       | Indicator                                      |              |               |         |           |          |                   |                                    |                    |
|              |                    |                |                     |                                 |                          |               |                  |        |              |                                                |              |               |         |           |          |                   |                                    |                    |
| Ν            | lay 1              | 6, 201         | 16                  | Purchas                         | e Order                  | PO            | 094858           |        | Approve      | d                                              |              |               |         |           |          |                   |                                    | ~                  |
| N<br>J       | 1ay 10<br>ul 05,   | 6,201<br>,2016 | 16<br>5             | Purchas<br>Check [              | e Order<br>Disbursen     | P0<br>nent !0 | 094858<br>154402 |        | Approve      | d                                              |              |               |         |           |          |                   |                                    | ~                  |

Clicking on the hyperlinked invoice document code, provides additional information such as vendor invoice number, associated PO#, check number, and check date for the invoice

# If you want to review all purchase orders created for your account, you can create an encumbrance query

| <u>File E</u> dit <u>V</u> iew F <u>a</u> vorites <u>T</u> ools <u>H</u> elp                  | 🗴 🔁 Convert 👻 🗟 Sele                               |
|-----------------------------------------------------------------------------------------------|----------------------------------------------------|
| 🖕 P Pandora Internet Radio - L 阳 PDFescape - Free PDF Edit 🍼 🏠 👻 🔝 👻 🖃 🛖 💌 Page 🕶             | <u>S</u> afety ▼ T <u>o</u> ols ▼ ? ~ <sup>≫</sup> |
| TENNESSEE<br>STATE UNIVERSITY                                                                 | ^                                                  |
| My Account     Welcome Adrienne L Frame       Content Layout     You are currently logged in. |                                                    |
| Main EMAIL Ask TSU TSU Student News TSU Campus News TSU Library Banner Se                     | rvices SACS Monito                                 |
|                                                                                               |                                                    |
| Personal Information Student Financial Aid Employee Finance Proxy Access                      |                                                    |
| Search Go RETURN TO MENU SITE MAP HELP                                                        |                                                    |
| Finance                                                                                       |                                                    |
| Budget Queries                                                                                |                                                    |
| Encumbrance Query                                                                             |                                                    |
| Approve Documents                                                                             |                                                    |
| Delete Finance Template                                                                       |                                                    |
|                                                                                               | ×                                                  |
| Internet   Protected                                                                          | Mode: On 🔍 125% 🔻 🗉                                |
|                                                                                               |                                                    |

Encumbrance status: "All" will show you both open and closed POs

Commitment Type: **Committed** will show POs that rolled from prior fiscal year **Uncommitted** will only show current year POs

| <u>F</u> ile <u>E</u> dit <u>V</u> iew F <u>a</u> vorites | <u>T</u> ools <u>H</u> elp          |                         |             |                 | X 🔁                      | Convert 🔻 🖥 Sele       |
|-----------------------------------------------------------|-------------------------------------|-------------------------|-------------|-----------------|--------------------------|------------------------|
| 🚖 P Pandora Internet Rac                                  | lio - L PDF PDFescape - Free F      | PDF Edit 🔁 Suggested Si | tes 🔻 👋     | 🏠 🗕 🔝 🗕 🖶       |                          | T <u>o</u> ols ▼ 🕜 ▼ 🦈 |
| TENNESSEE<br>STATE UNIVERSITY                             |                                     |                         |             |                 |                          | ^                      |
| My Account<br>Content Layout You are curr                 | drienne L Frame<br>ently logged in. |                         |             |                 |                          | c                      |
| Main EMAIL Ask TS                                         | U TSU Student News                  | TSU Campus News         | TSU Library | Banner Services | SACS Monitoring          | Distance EL            |
|                                                           |                                     |                         |             |                 |                          |                        |
| Existing Query None                                       |                                     | $\checkmark$            |             |                 |                          | ^                      |
| Retr                                                      | ieve Query                          |                         |             |                 |                          |                        |
| Fiscal year                                               | 2016 Eiscal ne                      | riod 14 X               |             |                 |                          |                        |
| Encumbrance Status                                        |                                     |                         |             |                 |                          |                        |
| Commitment Type                                           |                                     |                         |             |                 |                          |                        |
|                                                           | Committed                           |                         |             |                 |                          |                        |
| Chart of Accounts                                         | S Index                             |                         |             |                 |                          |                        |
| Fund                                                      | 110001 Activity                     |                         |             |                 |                          |                        |
| Organization                                              | 21000 Location                      |                         |             |                 |                          |                        |
| Grant                                                     | Fund Typ                            | e l                     |             |                 |                          |                        |
| Account                                                   | 74% Account                         | Type                    |             |                 |                          |                        |
| Program                                                   | 450                                 |                         |             |                 |                          |                        |
| Save Query as:                                            |                                     |                         |             |                 |                          |                        |
|                                                           | Shared                              | 1                       |             |                 |                          | $\sim$                 |
| <                                                         |                                     |                         |             |                 |                          | >                      |
|                                                           |                                     |                         |             | 😔 Inter         | net   Protected Mode: Or | n 🔍 125% 🔻 📑           |

<u>Title</u> Original Commitments Encumbrance Adjustments Encumbrance Liquidations Year to Date Current Commitments % Used Cmt Type

### **Explanation**

How PO was initially set up PO Change Orders Amount which PO was decreased How much was paid against the PO Amount remaining to be paid off Amount remaining on PO as a % Uncommitted-Current Year Committed-From Prior Year

| ENNES:<br>TATE UNIVE        | SEE<br>rsity                 |                                         |                           |                            |                             |                 |                        |            |                    |           |
|-----------------------------|------------------------------|-----------------------------------------|---------------------------|----------------------------|-----------------------------|-----------------|------------------------|------------|--------------------|-----------|
| My Account<br>ontent Layout | Welcome Ad<br>You are currer | <b>ienne L Frame</b><br>Itly logged in. |                           |                            |                             |                 | Cal                    | iendar Gro | 🖄 🧳<br>Dups Logout | 🦿<br>Help |
| 1ain EM/                    | AIL Ask TSU                  | TSU Student Nev                         | vs TSU Campus N           | ews TSU Library            | Banner Services             | SACS Monitor    | ing Distance ED        | My Cou     | Irses August 17    | , 2016    |
| Organiz<br>All Encu         | ation Encur                  | nbrance Status R                        | Report<br>ment: Account D | istribution                |                             |                 |                        |            |                    | ^         |
| Period I                    | Ending Jun 3                 | 30, 2016                                |                           |                            |                             |                 |                        |            |                    | ł         |
| Chart of                    | Accounts S T                 | ennessee State Ur                       | niversity Commitm         | nent Type All              |                             |                 |                        |            |                    |           |
| Fund Co                     | de 110                       | 001 Undesignated                        | I E and G Program         | Code 450 Instit            | utional Support             |                 |                        |            |                    |           |
| Orgn Co                     | de 210                       | 000 Financial Servi                     | ces Activity C            | Code All                   |                             |                 |                        |            |                    |           |
| Account                     | Code 740                     | %                                       | Location                  | Code All                   |                             |                 |                        |            |                    |           |
| Query R                     | esults                       |                                         | 1                         |                            | 1                           |                 |                        |            |                    |           |
| Account                     | Document<br>Code             | Description                             | Original<br>Commitments   | Encumbrance<br>Adjustments | Encumbrance<br>Liquidations | Year to<br>Date | Current<br>Commitments | %<br>Used  | Cmt Type           |           |
| 74120                       | P0090944                     | Print Authority<br>Corp                 | 60.97                     | 0.00                       | ( 60.97)                    | ) 60.97         | 0.00                   | 100.00     | Uncommitted        |           |
| 74390                       | P0096630                     | Lowe's Home<br>Centers Inc              | 335.00                    | 0.00                       | 0.00                        | 0.00            | 335.00                 | 0.00       | Committed          |           |
| 74430                       | P0096431                     | GovConnection<br>Inc                    | 51.39                     | 0.00                       | 0.00                        | 0.00            | 51.39                  | 0.00       | Committed          |           |
| 74490                       | P0086782                     | Kelly Services<br>Inc                   | 544.23                    | 0.00                       | 0.00                        | 0.00            | 544.23                 | 0.00       | Committed          | $\sim$    |